## How to change password!

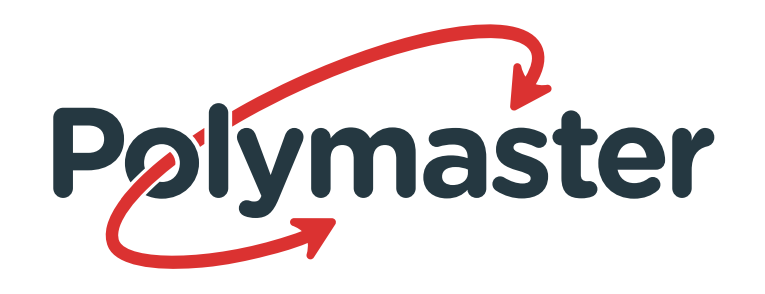

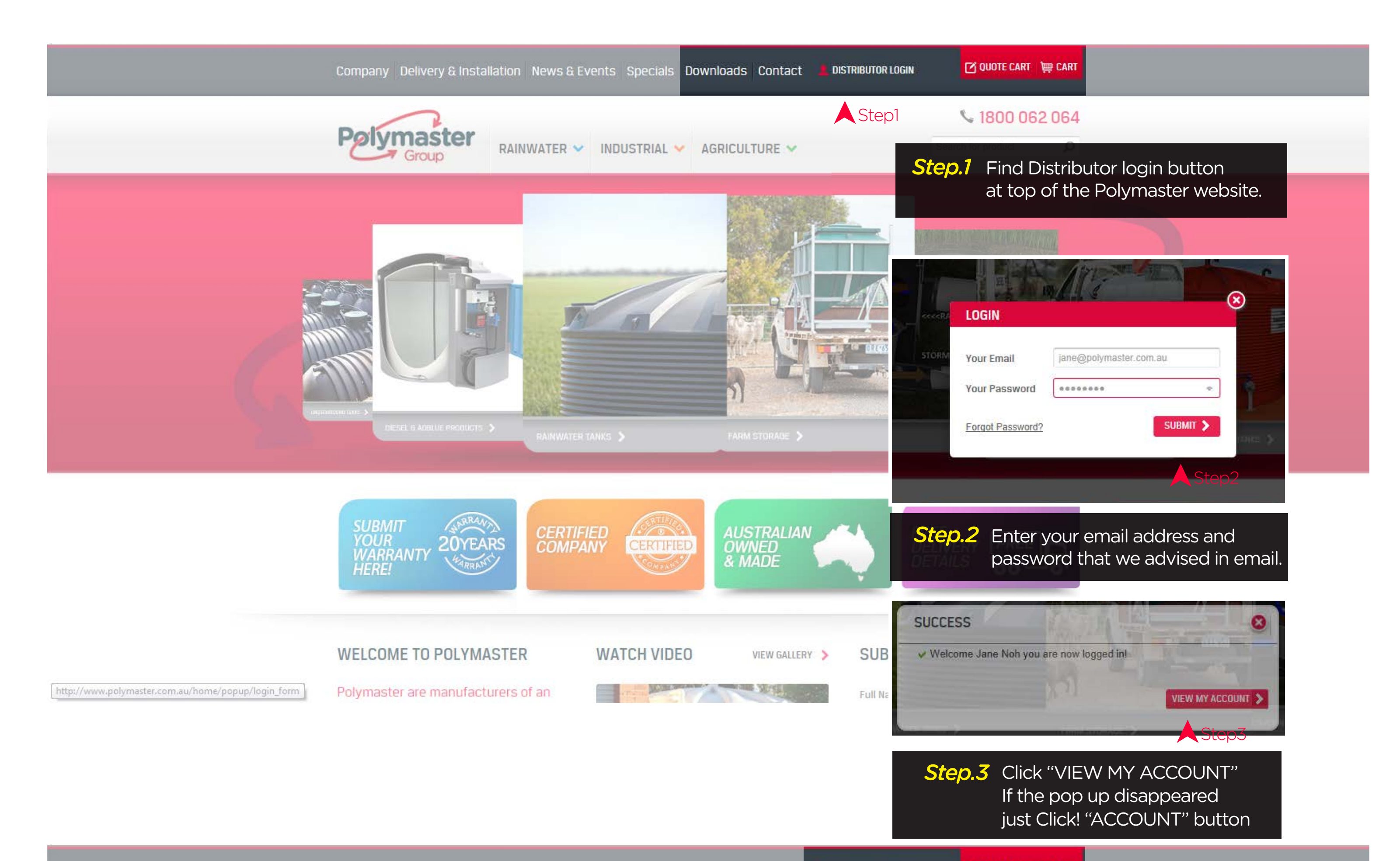

| Compar          | ny Delivery & Installation News & Events Specials | Downloads Contact ACCOUNT                                            |                                                                                                    | QUUTE CART 🛱 CART                                                                                                    |                                                                                                    |                                                                                                    |
|-----------------|---------------------------------------------------|----------------------------------------------------------------------|----------------------------------------------------------------------------------------------------|----------------------------------------------------------------------------------------------------|----------------------------------------------------------------------------------------------------|----------------------------------------------------------------------------------------------------|
|                 |                                                   | Ste                                                                  | p3 📞                                                                                                    | 1800 062 064                                                                                                    |                                                                                                    |                                                                                                    |
| Poly            |                                                   | ✓ AGRICULTURE ✓                                                      | Search to                                                                                                    | pr product O                                                                                                    |                                                                                                    |                                                                                                    |
|                 | Group                                             | MY ACC                                                               | OUNT                                                                                                    |                                                                                                    |                                                                                                    |                                                                                                    |
|                 |                                                   | Hello Jane<br>From your<br>information<br>available to<br>discounts, | Noh!<br>My Account Dashboard y<br>. Select from your action<br>order online at this stag<br>these will be added after | you have the ability to view a<br>toolbar on left panel to view<br>e. You can still order all proc<br>Polymaster receives the Sa | snapshot of your recent activit<br>or edit information. Please note<br>ducts by phone, email and fax. I<br>les Order and apply it to your In | y and update your account<br>e that not all Polymaster products<br>f your store is entitled to extra<br>voice. |
|                 |                                                   | Account                                                              | Account Information                                                                                                   |                                                                                                    | Shipping Informations                                                                                                    |                                                                                                    |
| 172             |                                                   | First Nam                                                            | e: Jane                                                                                                    |                                                                                                    | First Name:                                                                                                    | Jane                                                                                                    |
|                 |                                                   | Last Nam                                                             | e: Non                                                                                                    |                                                                                                    | Last Name:                                                                                                    | Non                                                                                                    |
|                 | EDIT ACCOUNT DETAILS                              |                                                                      |                                                                                                    |                                                                                                    | Company:                                                                                                    | Polymaster                                                                                                    |
|                 |                                                   | NEW PASSWO                                                           | RD                                                                                                    |                                                                                                    | Street Address:                                                                                                    | 161 Karinie St                                                                                                 |
|                 | First Name *                                      | Current Passwor                                                      | đ                                                                                                    |                                                                                                    | Suburb:                                                                                                    | swan Hill                                                                                                    |
|                 | Jane                                              |                                                                      |                                                                                                    |                                                                                                    | Country:                                                                                                    | AU                                                                                                    |
|                 | Last Name *                                       | New Password                                                         |                                                                                                    |                                                                                                    |                                                                                                    |                                                                                                    |
| SUB             | MIT SPRAN                                         | Enter Your New F                                                     | assword                                                                                                    |                                                                                                    | State/Province:                                                                                                    | VIC                                                                                                    |
| WAI             | RRANTY 20YEA BILLING INFO                         | Repeat Password                                                      | 1                                                                                                    |                                                                                                    | Postcode:                                                                                                    | 3585                                                                                                    |
| HER             | Company                                           | Repeat Password                                                      |                                                                                                    |                                                                                                    |                                                                                                    |                                                                                                    |
|                 | Polymaster                                        |                                                                      | DESS                                                                                                    | A Step5                                                                                                    |                                                                                                    |                                                                                                    |
|                 | Telephone *                                       | Company                                                              | ILUU I                                                                                                    |                                                                                                    | ,                                                                                                    | EDIT MY ACCOU                                                                                                  |
| WELCI           |                                                   | Polymaster                                                           |                                                                                                    |                                                                                                    |                                                                                                    |                                                                                                    |
| WELO            | Street Address *                                  | Telephone *                                                          |                                                                                                    |                                                                                                    |                                                                                                    | 🖊 Step4                                                                                                    |
| Polyma          | aster are manufacti                               | 0423963                                                              |                                                                                                    |                                                                                                    |                                                                                                    |                                                                                                    |
|                 | Additional Address                                | Street Address *                                                     |                                                                                                    |                                                                                                    |                                                                                                    |                                                                                                    |
|                 | Enter Your Additional Address                     | 161 Karinie St                                                       | Stop /                                                                                                    |                                                                                                    |                                                                                                    | button                                                                                                    |
|                 | Suburb / Town                                     | Additional Address                                                   | Step.4                                                                                                    | at bottom of                                                                                                    | the nade                                                                                                    | Dutton                                                                                                    |
|                 | swan Hill                                         | Enter Your Additio                                                   | anal Address                                                                                                    |                                                                                                    | the page                                                                                                    |                                                                                                    |
|                 | Country *                                         | Enter Four Addin                                                     |                                                                                                    |                                                                                                    |                                                                                                    |                                                                                                    |
|                 | Australia                                         | Suburb                                                               | Step.5                                                                                                    | Go to the se                                                                                                    | ction of "NEW                                                                                                    |                                                                                                    |
|                 | State/Province *                                  | swan Hill                                                            | PASSWOP                                                                                                    |                                                                                                    | D". Enter your given                                                                                                    |                                                                                                    |
|                 | Vic                                               | Country *                                                            | password                                                                                                    |                                                                                                    | first then change to                                                                                                    |                                                                                                    |
|                 | Love .                                            | Australia                                                            | Australia one of you                                                                                                  |                                                                                                    | choice                                                                                                    |                                                                                                    |
|                 | Postcode *                                        | State/Province *                                                     |                                                                                                    |                                                                                                    |                                                                                                    |                                                                                                    |
|                 | 3303                                              | Australian Capita                                                    | Territory                                                                                                    | ~                                                                                                    |                                                                                                    |                                                                                                    |
|                 | Email Address *                                   | Postcode *                                                           |                                                                                                    |                                                                                                    |                                                                                                    |                                                                                                    |
| hymacter.com au | Jane@polymaster.com.au                            | 3585                                                                 |                                                                                                    |                                                                                                    |                                                                                                    |                                                                                                    |
| nymaster.com.du |                                                   |                                                                      |                                                                                                    |                                                                                                    |                                                                                                    |                                                                                                    |